# VPN و ASA/PIX 8.x ليمعل IPSec ةقداصم لاثم مادختساب ةيمقر تاداهش مادختساب Microsoft CA نيوكت

## تايوتحملا

<u>قمدقمل ا</u> <u>قي س اس أل ا ت اب ل ط تمل ا</u> <u>ت اب ل ط تمل ا</u> <u>قمدخ ت سمل ا ت ان وكمل ا</u> <u>قل ص ل ا ت اذ ت اج ت نمل ا</u> <u>ت اج ال ط ص ال ا</u> <u>م ك ب ش ل ي م خ ت ل ا م س رل ا</u> <u>ت ان ي وك ت ص خل م</u> <u>ASA ن ي وك ت ص خل م</u> <u>ASA ن ي وك ت ص خل م</u> <u>م حص ل ا ن م ق ق ح ت ل ا</u> <u>ام ح ال ص او عاط خ أل ا ف اش ك ت س ا</u> <u>قل ص ت اذ ت ام ول عم</u>

### ةمدقملا

مداخ ىلع ايودي ةيجراخ ةهج جاتنإ نم درومل ةيمقر ةداهش تيبثت ةيفيك دنتسملا اذه حضوي مداخ عم IPSec نارقأ ةقداصمل VPN ءالمع ىلإ ةفاضإلاب 8.x (ASA/PIX) "Cisco نم نامألا زاهج" .Microsoft ةداهش عجرم"

# ةيساسألا تابلطتملا

### تابلطتملا

ودروم .ةداەشلا ليجستل قدصم عجرم ىلإ لوصولا قح كيدل نوكي نأ دنتسملا اذه بلطتي و Microsoft و iPlanet/Netscape و Cisco و روميتلاب مه ةيجراخ تامج نم نوموعدملا CA .VeriSign و RSA

.ASA/PIX يف اقبسم دوجوم VPN ةكبش نيوكت دوجو مدع دنتسملا اذه ضرتفي

.ويرانيسلل CA مداخك Microsoft Windows 2003 مداخ دنتسملا اذه مدختسي :ةظحالم

ةيفيك لوح ةلماك تامولعم ىلع لوصحلل <u>Windows مداخ ىلع CA نيوكت</u> ىلإ عجرا :ةظحالم

.قدصم عجرمك Windows 2003 مداخ نيوكت

ةمدختسملا تانوكملا

ةيلاتلا ةيداملا تانوكملاو جماربلا تارادصإ ىلإ دنتسملا اذه يف ةدراولا تامولعملا دنتست:

- (2) 6.0 رادصإلاا ASDM و جمانربلاا نم (2) 8.0 رادصإلاا لغشي يذلاا ASA 5510
  - ثدحألاا تارادصإلاو جمانربلا نم 4.x رادصإلا لغشي يذل VPN ليمع

.ةصاخ ةيلمعم ةئيب يف ةدوجوملا ةزهجألاا نم دنتسملا اذه يف ةدراولا تامولعملا عاشنإ مت تناك اذإ .(يضارتفا) حوسمم نيوكتب دنتسملا اذه يف ةمدختسُملا ةزهجألاا عيمج تأدب .رمأ يأل لمتحملا ريثأتلل كمهف نم دكأتف ،ةرشابم كتكبش

### ةلصلا تاذ تاجتنملا

.جمانربلا نم 8.x رادصإلا لغشي يذلا Cisco 500 Series PIX عم ASA نيوكت مادختسإ نكمي امك

تاحالطصالا

<u>تاجالطصا لوح تامولعملا نم ديزم ىلع لوصحلل ةينقتلا Cisco تاحيملت تاجالطصا عجار</u> <u>.تادنتسملا</u>

### نيوكتلا

دنتسملا اذه يف ةحضوملا تازيملا نيوكت تامولعم كل مّدقُت ،مسڨلا اذه يف.

نم ديزم ىلع لوصحلل (طقف <mark>نيلجسمل</mark>ا ءالمعلل) <u>رماوألا څحب ةادأ</u> مدختسأ :ةظحالم .مسقلا اذه يف ةمدختسملا رماوألا لوح تامولعملا

ةكبشلل يطيطختلا مسرلا

يلاتال ةكبشلا دادعإ دنتسملا اذه مدختسي:

.تنرتنإلا ىلع routable اينوناق ليكشت اذه يف لمعتسي ةطخ بطاخي سيل ip لا :ةظحالم .ةئيب ربتخم يف تلمعتسا ناك يأ ناونع rfc 1918 مه

تانيوكتلا

ةيلاتلا تانيوكتلا دنتسملا اذه مدختسي:

- <u>ASA نيوكت</u>
- <u>ASA نيوكت صخلم</u>
- <u>VPN ةكٻش ليمع نيوكت</u>

ASA نيوكت

:ةيلاتان تاوطخلا لمكأ ،ASA ىلع ثلاثانا فرطلا درومل ةيمقرلا ةداهشلا تيبثت لجأ نم

- <u>قينمزلاا مقطنما و تقول او خيرات لا ميق مقد نم ققحت لا 1 موطخ لا</u>
  - <u>ةداەش عيقوت بلط ءاشنا .2 ةوطخلا</u>
    - <u>TrustPoint ةقداصم .3 ةوطخلا</u>
      - <u>ةداەشلا تېبثت .4 ةوطخلا</u>
- <u>ةتبثملا قداهشلا مادختسال (IPSec) دعب نع لوصول VPN قكبش نيوكت .5 قوطخلا</u>
   <u>اثيدح</u>

ةينمزلاا ةقطنملاو تقولاو خيراتلا ميق ةقد نم ققحتلا .1 ةوطخلا

ASDM ءارجإ

.1.زاهجلا دادعإ ىلع رقنا مث ،نيوكت ىلع رقنا

.2.ةعاسلا رتخاو ،ماظنلا تقو ةدايزب مق

.3.ةجردملا تامولعملا ةحص نم ققحت

نم ققحتلا متي ىتح ةقيقد ةينمزلا ةقطنملاو تقولاو خيراتلا ميق نوكت نأ بجي .ةداهشلا ةحص

رماوألا رطس ىلع لاثم

Cisco ASA

CiscoASA#show clock 05:37:37.904 UTC Fri Dec 21 2007

ةداەش عيقوت بلط ءاشنإ .2 ةوطخلا

CSR يوتحي .ةيجراخ ةەج لـبـق نـم ةيوه ةداەش رادصإ لـجأ نـم (CSR) ةداەش عيقوت بـلط بـولـطم ASA مدختسي .ASA ل ەؤاشنإ مت يذلا ماعلا حاتفملاا عم (DN) زيمملا ASA مسا ةلـسلس ىلع .ايمقر CSR عيقوتـل ەؤاشنإ مت يذلا صاخلا حاتفملا

ASDM ءارجإ

.1.ةزەجألاا ةرادإ قوف رقنا مث ،نيوكت قوف رقنا

.2.ةيوەلا تاداەش رتخاو ،صيخرتلا ةرادإ عيسوتب مق

.3.(Add) ةفاضإ قوف رقنا

.4.ةديدج ةيوه ةداهش ةفاضإ رز ىلع رقنا

.5.ديدج قوف رقنا ،حيتافملا جوز ىلع لوصحلل

6لكشب حيتافملا جوز مسا فيرعت كيلع بجي .ديدج حيتافم جوز مسا لاخدإ رز ىلع رقنا. .هيلع فرعتلا ضارغأل حضاو

.7.نآلا ءاشنإ قوف رقنا

نآلا حيتافملا جوز ءاشنإ بجي.

اةجردملا تامسلا نيوكتب مق مث ،ديدحت قوف رقنا ،ةداهشلا عوضومل DN ناونع ديدحتل. لودجلا اذه يف

| فصولا                                                                                                    | ةمسلا |  |
|----------------------------------------------------------------------------------------------------|-------|--|
| (FQDN) لماكلاب لەؤملا لاجملا مسا<br>رادجب تالاصتالل ەمادختسإ بولطملا<br>:لاثملا ليبس ىلع .كب صاخلا ةيامحلا<br>CiscoASA.cisco.com | نإ يس |  |
| مسقلا مسا                                                                                                    | وأ    |  |
| فورحلا مادختسإ بنجت) ةكرشلا مسا<br>(ةصاخلا                                                                                       | 0     |  |
| تامالع نودب فرحلل نارفش) دلبلا زمر<br>(ميقرت                                                                                     | С     |  |
| :لثم امامت ةيلاخ نوكت نأ بجي) ةيالولا<br>(ةيلامشلا انيالوراك                                                                     | تناس  |  |
| ةنيدم                                                                                                    | L     |  |

رقناو ،ةميقلا لخدأو ،"تامس" ةلدسنملا ةمئاقلا نم ةميق رتخأ ،ميقلا هذه نيوكتل .ةفاضإ قوف

ةداەش رادصإ ل.بق ةنيعم تامس نيمضت ةثلاثلا فارطألا يدروم ضعب بلطتي :ةظحالم ىلع لوصحلل تاجتنملا عئاب عجار ،ةبولطملا تامسلا نم ادكأتم نكت مل اذإ .ةيوه .ليصافتلا

.9.قفاوم قوف رقنا ،ةبسانملا ميقلا ةفاضإ درجمب

.ةداەشلا عوضومل DN لقح ةئبعت عم ةيوە ةداەش ةفاضإ راوحلا عبرم رەظي

.10 مدقتم ةقطقط

.11.تنرتنإلا نم زاهجلا يلإ لوصولل همادختسا متيس يذلا FQDN لخدأ ،FQDN لقح يف

. (CN) عئاشلا مسالل اهتمدختسأ يتلا اهسفن FQDN يه ةميقلا هذه نوكت نأ بجي

.12.ةداەش ةفاضإ قوف رقنا مث ،قفاوم قوف رقنا

.يلحملا زاهجلا ىلع فلم يف CSR ظفحب كتبلاطم متت

.txt.13 دادتماب فلملا ظفحا مث ،هيف CSR ظفحل اعقوم رتخأ ،ضارعتسإ قوف رقنا

ل.ثم) صوصن ررحم مادختساب فلملا حتف كنكمي ،txt. دادتماب فلملا ظفح دنع :ةظحالم .PKCS#10 بلط ضرعو (Notepad

.14.حضوم وه امك ،Microsoft CA لثم ةيجراخ ةهج دروم ىلإ ظوفحملا CSR ميلستب مق

مداخ يف بيولا ىلا لوخدلا ليجست ءارجإب مق CA مداخ يف بيول اىل لوخدل ليجست ءارجإب مق. vpnServer. مداخل ةرفوتملا مدختسملا دامتعا

.CA مداخ عم (VPN مداخ) ASA ل مدختسم باسح دوجو نم دكأت :ةظحالم

b. مادختساب ةداهش بلط لاسرا ديدحتل مدقتم ةداهش بلط < ةداهش بلط قوف رقنا. فلم مادختساب ديدجت بلط لاسرا وأ 64 ساسألاب زمرم PKCS#10 وأ CMC فلم 64. ساسألاب زمرم PKCS#7

- رقنا مث ،ظوفحملا بلطلا عبرم يف اەقصلو اەزيمرت مت يتلا تامولعملا خسنا. لاسرا قوف
  - .d.ةداەش ليزنت ةقطقطو ،رز يكلسال زمري Base 64 لا تقطقط.
  - وهو ،cert\_client\_id.cer مسا مادختساب هظفحب مق .فلملا ليزنت ةذفان رهظت. ASA. ىلع اهتيبثت متيس يتلا ةيوهلا ةداهش

رماوألا رطس ىلع لاثم

Cisco ASA

!--- Initiates certificate signing request. This

!--- Displays the PKCS#10 enrollment request to the terminal. You will need to !--- copy this from the

TrustPoint ةقداصم .3 ةوطخلا

ةوطخلا هذه ةعباتم كنكمي ،ثلاثلا فرطلا دروم نم ةيوهلا ةداهش مالتسإ درجمب.

ASDM ءارجإ

.1.يلحملا رتويبمكلا ىلع ةيوەلا ةداەش ظفحب مق

عون نم ةزمرم ةداەش ريفوت مت اذإ base642. يصن فلم يف اەقصلو

.cer3. دادتماب فلملا ةيمست ةداعإ

وه امك ،ةداهشك فلملا ةنوقيأ رهظت ،cer. دادتماب فلملا ةيمست ةداعإ درجمب :ةظحالم .حضوم

.4.صيخرتلا فلم ىلع جودزملا رقنلاب مق

ةمالع يف مذم قدامشليا قلالسر روهظ نم ققحتين قيفتك تنامونيعم Windows عدل نكي من اذإ :ةظحالم عجرمانا قداهش وأ رذجانا (CA) قدصمانا عجرمانا قداهش ىلع لوصحانا بجي ،"ماع" بيوبتانا قهجانا درومب لصتا .ءارجإلنا اذه قعباتم لبق قيجراخانا قهجان (CA) طيسوانا قدصمانا .لصألنا رادصإل قطيسوان CA قداهش وأ CA قداهش ىلع لوصحان CA لوؤسمب وأ قيجراخانا

.5.ةداەشلا راسم بيوبتلا ةمالع ىلع رقنا

6ضرع قوف رقناو ،ةرداصلا ةيوەلا ةداەشب ةطبترملا قدصملا عجرملا ةداەش ىلع رقنا. ةداەشلا

قدصملا عجرملا ةداهش لوح ةيليصفت تامولعم رهظت.

.7.ةيوەلا ةداەش لوح تامولعملا نم ديزملا ةفرعمل ليصافت قوف رقنا

اهتيبثتو CA مداخ نم قدصملا عجرملا ةداهش ليزنت بجي ،ةيوهلا ةداهش تيبثت لبق. حضوم وه امك ،ASA يف .CA1 نيعي لدان CA لا نم ةداهش CA لا تبلج steps in order to اذه تمتأ

تانايب ةدعاسمب CA 172.16.5.1 مداخ ىلإ بيولا ىلإ لوخدلا ليجست ءارجإب مق. VPN. مداخل ةرفوتملا دامتعالا

.طوه امك ،ةذفانلاا حتفل CRL وأ تاداهشلا ةلسلس وأ CA ةداهش ليزنت ىلع رقنا عجرم ليزنت تقطقطو ،ةقيرط زمري لا نأ امب رز يكلسال Base 64 تقطقط .حضوم .قدصم

.c.رتويبمكلا ىلع certnew.cer مساعم قدصملا عجرملا ةداەش ظفحا.

.9.قدصملا عجرملا ةداەش ظفحب ەيف تمق يذلا ناكملا ىلإ حفصت

- الثم ،صوصن ررحم مادختساب فلملا حتفا. Notepad. > يلإ لاسرا رتخاو ،فلمل
- .11ەذە يف ةدوجوملا ةداەشلل ةەباشملاو 64 ساسألاب اەزيمرت مت يتلا ةلاسرلا رەظت ةروصلا
  - .12.ةزەجألاا ةرادإ ىلع رقنا مث ،نيوكت ىلع رقنا ،ASDM نمض
    - .CA.13 تاداەش رتخاو ،صيخرتلا ةرادإ عيسوتب مق
      - .4d) ةفاضإ قوف رقنا
  - اقدصملاا عجرملاا قداهش قصلب مقو ،PEM قيسنتب قداهشلا قصل رز ىلع رقنا. صنلا لقح يف ثلاثلا فرطلا دروم نم قمدقملا 64 ةيساسألا.

.16.ةداەشلا تيبثت ىلع رقنا

حجان تيبثتلا نأ دكؤي راوح عبرم رەظي.

رماوألا رطس ىلع لاثم

Cisco ASA

!--- Initiates the prompt for paste-in of base64 CA intermediate certificate. ! This should be provide

Enter the bas End with the wor

MIIEnTCCA4WgAwIBAgIQcJnxmUdk4JxGUdqA MRMwEQYKCZImiZPyLGQBGRYDY29tMRUwEwYK BgoJkiaJk/IsZAEZFgVUU1dlYjEMMAoGA1UE M1oXDTEyMTIxNDA2MTAxNVowUTETMBEGCgmS

JomT8ixkARkWBWNpc2NvMRUwEwYKCZImiZPy A0NBMTCCASIwDQYJKoZIhvcNAQEBBQADggEP BSGzMz3sCtR9TCMWOx7qM8mmiD0o70kGApAv bt6czaHpBuyIsyoZOOU1PmwAMuiMAD+mL9Iq Kx+sWaeNCjs1rxeuaHpIBTuaNOckueBUBjxg y3GoFGmh8zGx6ys1DEaUQxRVwhDbMIvwqYBX uBwCsptW7ClakTqfm5XK/d//z2eUuXrHYySQ wPXR018CAwEAAaOCAW8wggFrMBMGCSsGAQQB AwIBhjAPBgNVHRMBAf8EBTADAQH/MB0GA1Ud pAP1WDCCAQMGA1UdHwSB+zCB+DCB9aCB8qCB PVRTLVcySzMtQUNTLENOPUNEUCxDTj1QdWJs Tj1TZXJ2aWNlcyxDTj1Db25maWd1cmF0aW9u PWNvbT9jZXJ0aWZpY2F0ZVJldm9jYXRpb25M Y1JMRGlzdHJpYnV0aW9uUG9pbnSGNWh0dHA6 aXNjby5jb20vQ2VydEVucm9sbC9DQTEuY3Js CSqGSIb3DQEBBQUAA4IBAQAavFpAsyESItqA L6Z86JGW1Rbf5VYn1TrqRy6HEolrdU6cHgHU DcNwxlQxsDT+n9YOk6bnG6uOf4SgETNrN8Ey lovufpa+pt47dmAR6Uo2V2zDW5KGAVLU8Gsr 1XXc68DKoZY09pPq877uTaou8cLtuiiPOmeO 9Ms7ABAu+pRIoi/E

#### !--- Manually

INFO: Certificate h Fingerprint: 98d6600 Do you accept

Trustpo

% Certi

ةداەشلا تيبثت .4 ةوطخلا

ASDM ءارجإ

ةيلات ات اوطخلا لامكإ لجأ نم ثلاثلا فرطلا دروم نم ةمدقملا ةيوهلا ةداهش مدختساً:

- .1.ةزەجألا ةرادإ قوف رقنا مث ،نيوكت قوف رقنا
- .2.ةيوەلا تاداەش رتخأ مث ،صيخرتلا ةرادإ عيسوتب مق
- .3. <u>2 ةوطخلا</u> يف اەئاشنإب تمق يتلا ةيوەلا ةداەش ددح

اقلعم ةيحالصلا ءاهتنا خيرات ضرعي :ةظحالم.

.4.تيبثت ىلع رقنا

ةيوەلا ةداەش قصلب مقو ،base-64 قيسنتب ةداەشلا تانايب قصل رز ىلع رقنا

صنلا لقح يف ثلاثلا فرطلا دروم نم ةمدقملا.

.5.ةداەشلا تيبثت ىلع رقنا

حجان داريتسالا نأ ديكأتل راوح عبرم رهظي.

zRq4dxALl11JkIjhfeQY+7VSkZlGEpuBnENTohdhthz5vBjGlcROXIs8+3Ghg8h

رماوألا رطس ىلع لاثم

Cisco ASA <#root CiscoASA(config) crypto ca import CA1 certificat !--- Initiates prompt to paste the base64 identity !--- certificate provided by the third party vendor %The fully-qualified domain name in the certificate will be: CiscoASA.cisco.co Enter the base 64 encoded certificate End with the word "quit" on a line by itsel *!--- Paste the base 64 certificate provided by the third party vendor.* ----BEGIN CERTIFICATE----MIIFpzCCBI+qAwIBAqIKYR71mwAAAAAABzANBqkqhkiG9w0BAQUFADBRMRMwEQY CZImiZPyLGQBGRYDY29tMRUwEwYKCZImiZPyLGQBGRYFY21zY28xFTATBgoJkia k/IsZAEZFgVUU1dlYjEMMAoGA1UEAxMDQ0ExMB4XDTA3MTIxNTA4MzUzOVoXDTA MTIxNDA4MzUzOVowdjELMAkGA1UEBhMCVVMxFzAVBgNVBAgTDk5vcnRoIENhcm9 aW5hMRAwDgYDVOOHEwdSYWx1aWdoMRYwFAYDVOOKEw1DaXN byBTeXN0ZW1zMSO IgYDVQQDExtDaXNjb0FTQS5jaXNjby5jb20gT1U9VFNXRUIwgZ8wDQYJKoZIhvc AQEBBQADgY0AMIGJAoGBALjiCqgzI1a3W2YAc1AI03NdI8UpW5JHK14CqB9j3Hp BmfXVF5/mNPUI5tCq4+vC+i105T4DQGhTMAdmLEyDp/oSQVauUsY7zCOsS8iqxq 2zjwLCz3jgcZfy1S08tzkanMstkD9yK9QUsKMgWqBT7EXiRkgGBvjkF/CaeqnGR AgMBAAGjggLeMIIC2jALBgNVHQ8EBAMCBaAwHQYDVR0RBBYwFIISQ21zY29BU0E Y21zY28uY29tMB0GA1UdDgQWBBQsJC3bSQzeGv4tY+MeH7KM10xCFjAfBgNVHSM GDAWqBTZrb818jq18RRDL3mYfNQJpAP1WDCCAQMGA1UdHwSB+zCB+DCB9aCB8qC 74aBtWxkYXA6Ly8vQ049Q0ExLENOPVRTLVcySzMtQUNTLENOPUNEUCxDTj1QdWJ aWM1MjBLZXk1MjBTZXJ2aWN1cyxDTj1TZXJ2aWN1cyxDTj1Db25maWd1cmF0aW9 LERDPVRTV2ViLERDPWNpc2NvLERDPWNvbT9jZXJ0aWZpY2F0ZVJ1dm9jYXRpb25 aXN0P2Jhc2U/b2JqZWN0Q2xhc3M9Y1JMRG1zdHJpYnV0aW9uUG9pbnSGNWh0dHA Ly90cy13MmszLWFjcy50c3dlYi5jaXNjby5jb20vQ2VydEVucm9sbC9DQTEuY3J MIIBHQYIKwYBBQUHAQEEggEPMIIBCzCBqQYIKwYBBQUHMAKGgZxsZGFwOi8vL0N PUNBMSxDTj1BSUEsQ049UHVibG1jJTIwS2V5JTIwU2Vydm1jZXMsQ049U2Vydm1 ZXMsQ049Q29uZmlndXJhdGlvbixEQz1UU1dlYixEQz1jaXNjbyxEQz1jb20/Y0F ZXJ0aWZpY2F0ZT9iYXN1P29iamVjdENsYXNzPWN1cnRpZmljYXRpb25BdXRob3J dHkwXQYIKwYBBQUHMAKGUWh0dHA6Ly90cy13MmszLWFjcy50c3dlYi5jaXNjby5 b20vQ2VydEVucm9sbC9UUy1XMkszLUFDUy5UU1d1Yi5jaXNjby5jb21fQ0ExLmN dDAhBgkrBgEEAYI3FAIEFB4SAFcAZQBiAFMAZQByAHYAZQByMAwGA1UdEwEB/wQ MAAwEwYDVR01BAwwCgYIKwYBBQUHAwEwDQYJKoZIhvcNAQEFBQADggEBAIqCaA9 +8h+3IS8RfVAGzcWAEVRXCyBlx0NpR/jlocGJ7QbQxkjKEswXq/02xDB7wXQaGp YZZEM73e8EC0sEMedFb+KYpAFy3PPy418EHe4MJbdjUp/b901516IzQP5151YB0 NSLsYWqjkCBg+aUO+WPFk4jICr2XUOK74oWTPFNpfv2x4VFI/Mpcs87ychngKB+ rPHChSsZsw9upzPEH2L/O34wm/dpuLuHirrwWnF1zCnqfcyHcETieZtSt1nwLps lL5nuPsd8MaexBc ----END CERTIFICATE---qui

> INFO: Certificate successfully importe CiscoASA(config)

اثيدح ةتبثملا ةداهشلا مادختسال (IPSec) دعب نع لوصولل VPN ةكبش نيوكت .5 ةوطخلا

ASDM ءارجإ

:VPN دعب نع لوصولا تلكش steps in order to اذه تمتأ

دعب نع لوصو<ليكشت ترتخأ VPN - مدقتم - ذفنم (نوبز) ةكبش<VPN دعب نع لوصو<ليكشت ترتخأ الحضوم وه امك ،65535 ةسايس ISAKMP تقلخ in order to ةفاضإ<IKE

.قبطيو ok ةقطقط

ليكشت ترتخأ Remote Access VPN < مدقتم < ذفنم (نوبز) ةكبش < Remote Access VPN < ليكشت ترتخأ .حضوم وه امك ،Myset ليوحت ةعومجم تقلخ in order to ةفاضإ < IPSec ليوحت تاعومجم

.قبطيو ok ةقطقط

رتخأ Configuration > Remote Access VPN (اليمعل ا حديث العلي العلي العلي الحين ا حي العصول) Access ك. Advanced > IPSec > Crypto Maps (ريفشتل الطئارخ) Add (ريفشت قطيرخ ءاشنإل Advanced - IPSec > Crypto Maps حضوم وه امك ،10 ةيولوألل ةيكيمانيدلا قسايسلا مادختساب.

.قبطيو ok ةقطقط

نومدختسي نيذلا IPSec ءالمع معد متي ال اضيأ .ASA 8. 0 SHA 2 معدي ال :ةظحالم .256 ةئزجت يلع يوتحت يتلا تاداهشلا

رتخأ Configuration > Remote Access VPN (دعب نع لوصولا) > Network (Client) Access >4. Advanced > Group Policies (قعومجملا جەن) > Add in order to تقلخ DefaultGroup Group حضوم وہ امك، Policy

.قبطيو ok ةقطقط

.5ناونع<نييعت ناونع<ذفنم (نوبز) ةكبش<VPN دعب نع لوصو<ليكشت ترتخأ نأ لمعتسم نوبز VPN لا ل ةكرب ناونع vpnPool لا تلكش in order to فيضي<ةكرب .ايكيمانيد تنيع نوكي

.قبطيو ok ةقطقط

.in6 فيضي<يلحم لمعتسم<دادعإ AAA<دعب نع Remote Access VPN<ليكشت ترتخأ

مدختسملا اذه لعجأ ،اضيأ .ذفنم نوبز VPN ل باسح لمعتسم vpn لا تقلخ order to .DefaultRAGroup يف اوضع

اجن ترتخأ Remote Access VPN<دفنم (نوبز) ةكبش<Remote Access VPN>ليكشت ترتخأ حضوم وه امك ،DefaultRAGgroup تررح in order to ريرحت

- الحفي الحالية المحالية المحالية المحافية الحالية المحافية المحافية ال محافية المحافية المحافية المحافية المحافية المحافية المحافية المحافية المحافية المحافية المحافية المحافية المحافية المحافية المحافية المحافية المحافية المحافية المحافية المحافية المحافية المحافية المحافية المحافية المحافية المحافية المحافية المحا محافية المحافية المح محافية المحافية المحافية المحافية المحافية المحافية المحافية المحافية المحافية المحافية المحافية المحافية المحافية المحافية المحافية المحافية ا محافية المحافية المحافية المحافية المحافية المحافية المحافية المحافية المحافية المحافية المحافية المحافية المحافية المحافية المحافية المحافية المحافية المحافية المحافية المحافية المحافية المحافية المحافية المحافية المحافية المحافية المحافية المحافية المحافية المحافية المحافية الم حافية محافية المحافية المحافية المحافية المحافية المحافية المحافية المحافية المحافية المحافية المحافية المحافية المحافية المحافية المحافية المحافية المحافية المحافية المحافيحافية الحافيية المحافية المحافية المحافية المحافية المحافية
  - مدختسملا ةقداصم لقحل ةيلحم ةعومجمك مداوخلا ةعومجم رتخأ
  - لام نييعت ناونع نوبزلال قكرب ناونع نوبزلاك vpnpool ترتخأ
  - ."ةيضارتفالا ةعومجملا جەن" لقحل ةعومجملا جەنك DefaultGroup رتخأ

.قبطيو ok ةقطقط

رماوألا رطس ىلع لاثم

| Cisco ASA                                              |  |
|--------------------------------------------------------|--|
|                                                        |  |
| <#root                                                 |  |
| CiscoASA(config)                                       |  |
| crypto isakmp enable outsid                            |  |
| CiscoASA(config)                                       |  |
| crypto isakmp policy 6553                              |  |
| CiscoASA(config-isakmp-policy)                         |  |
| authentication rsa-si                                  |  |
| CiscoASA(config-isakmp-policy)                         |  |
| encryption 3de                                         |  |
| CiscoASA(config-isakmp-policy)                         |  |
| hash md                                                |  |
| CiscoASA(config-isakmp-policy)                         |  |
| group                                                  |  |
| CiscoASA(config-isakmp-policy)                         |  |
| lifetime 8640                                          |  |
| CiscoASA(config-isakmp-policy)#exi<br>CiscoASA(config) |  |
| crypto isakmp identity aut                             |  |
| ! Phase 1 Configuration                                |  |
|                                                        |  |

crypto ipsec transform-set myset esp-3des esp-md5-hma

CiscoASA(config)

crypto dynamic-map dynmap 10 set transform-set myse

CiscoASA(config)

crypto map mymap 10 ipsec-isakmp dynamic dynma

CiscoASA(config)

crypto map mymap interface outside

#### !--- Phase 2 Configuration

CiscoASA(config)

group-policy defaultgroup interna

CiscoASA(config)

group-policy defaultgroup attributes

CiscoASA(config-group-policy)

default-domain value cisco.co

CiscoASA(config-group-policy)# exi

!--- Create a group policy "defaultgroup" with domain name !--- cisco.co

CiscoASA(config)

username vpnuser password Ciscol2

CiscoASA(config)

username vpnuser attributes

CiscoASA(config-username)

memberof DefaultRAGroup

CiscoASA(config-username)#exi

!--- Create a user account "vpnuser" and added to !--- "DefaultGroup

CiscoASA(config)

tunnel-group DefaultRAGroup general-attributes

!--- The Security Appliance provides the default tunnel groups !--- for remote access (DefaultRAGroup)

CiscoASA(config-tunnel-general)

address-pool vpnpoo

!--- Associate the vpnpool to the tunnel group using the address pool.

CiscoASA(config-tunnel-general)

default-group-policy Defaultgroup

!--- Associate the group policy "Defaultgroup" to the tunnel group

CiscoASA(config-tunnel-general)# exi CiscoASA(config)

tunnel-group DefaultRAGroup ipsec-attribute

CiscoASA(config-tunnel-ipsec)

trust-point CA

CiscoASA(config-tunnel-ipsec)#exi

!--- Associate the trustpoint CA1 for IPSec peer !--- authenticatio

ASA نيوكت صخلم

| Cisco ASA                                                                                      |
|------------------------------------------------------------------------------------------------|
|                                                                                                |
| CiscoASA#show running-confi<br>: Save                                                          |
| ASA Version 8.0(2                                                                              |
| hostname CiscoAS<br>domain-name cisco.co<br>enable password 8Ry2YjIyt7RRXU24 encrypte<br>name  |
| interface Ethernet0/<br>nameif outsid<br>security-level<br>ip address 192.168.1.5 255.255.255. |
| interface Ethernet0/<br>shutdow<br>nameif insid<br>security-level 10                           |
| ip address 10.2.2.1 255.255.255.<br>interface EthernetO/                                       |

nameif DMZ security-level 90 ip address 10.77.241.142 255.255.255.192 interface Ethernet0/3 shutdown no nameif no security-level no ip address interface Management0/0 shutdown no nameif no security-level no ip address passwd 2KFQnbNIdI.2KYOU encrypted ftp mode passive dns server-group DefaultDNS domain-name cisco.com access-list 100 extended permit ip 10.2.2.0 255.255.255.0 10.5.5.0 255.255.255.0 pager lines 24 mtu outside 1500 mtu inside 1500 mtu DMZ 1500 ip local pool vpnpool 10.5.5.10-10.5.5.20 no failover icmp unreachable rate-limit 1 burst-size 1 asdm image disk0:/asdm-602.bin no asdm history enable arp timeout 14400 nat (inside) 0 access-list 100 route DMZ 0.0.0.0 0.0.0.0 10.77.241.129 1 route outside 10.1.1.0 255.255.255.0 192.168.1.1 1 route outside 172.16.5.0 255.255.255.0 192.168.1.1 1 timeout xlate 3:00:00 timeout conn 1:00:00 half-closed 0:10:00 udp 0:02:00 icmp 0:00:02 timeout sunrpc 0:10:00 h323 0:05:00 h225 1:00:00 mgcp 0:05:00 mgcp-pat 0:05:00 timeout sip 0:30:00 sip\_media 0:02:00 sip-invite 0:03:00 sip-disconnect 0:02:00 timeout uauth 0:05:00 absolute dynamic-access-policy-record DfltAccessPolicy http server enable http 0.0.0.0 0.0.0.0 DMZ http 0.0.0.0 0.0.0.0 outside no snmp-server location no snmp-server contact snmp-server enable traps snmp authentication linkup linkdown coldstart crypto ipsec transform-set myset esp-3des esp-md5-hmac crypto dynamic-map dynmap 10 set transform-set myset crypto map mymap 10 ipsec-isakmp dynamic dynmap crypto map mymap interface outside crypto ca trustpoint CA1 enrollment terminal subject-name cn=CiscoASA.cisco.com OU=TSWEB, O=Cisco Systems, C=US, St=North Carolina,L=Rale serial-number keypair my.CA.key crl configure crypto ca certificate chain CA1 certificate 611ee59b000000000007 308205a7 3082048f a0030201 02020a61 1ee59b00 00000000 07300d06 092a8648

| 86f70d01                | 01050500 | 30513113  | 3011060a              | 09922689  | 93f22c64             | 01191603   | 636f6d31  |
|-------------------------|----------|-----------|-----------------------|-----------|----------------------|------------|-----------|
| 15301306                | 0a099226 | 8993f22c  | 64011916              | 05636973  | 636f3115             | 3013060a   | 09922689  |
| 93f22c64                | 01191605 | 54535765  | 62310c30              | 0a060355  | 04031303             | 43413130   | 1e170d30  |
| 37313231                | 35303833 | 3533395a  | 170d3039              | 31323134  | 30383335             | 33395a30   | 76310b30  |
| 09060355                | 04061302 | 55533117  | 30150603              | 55040813  | 0e4e6f72             | 74682043   | 61726f6c  |
| 696e6131                | 10300e06 | 03550407  | 13075261              | 6c656967  | 68311630             | 14060355   | 040a130d  |
| 43697363                | 6f205379 | 7374656d  | 73312430              | 22060355  | 0403131b             | 43697363   | 6f415341  |
| 2e636973                | 636f2e63 | 6f6d204f  | 553d5453              | 57454230  | 819f300d             | 06092a86   | 4886f70d  |
| 01010105                | 0003818d | 00308180  | 02818100              | b8e20aa8  | 332356b7             | 5b660073   | 5008d373  |
| 5d23c529                | 5h92472h | 5e02a81f  | 63dc7a57              | 0667d754  | 59255007<br>597f98d3 | d4239b42   | ab8faf0b  |
| e8a5d394                | f80d01a1 | 4cc01d98  | b1320e9f              | e849055a  | h94h18of             | 308oh12f   | 22ah1a8a  |
| db38f02c                | 2cf78e07 | 107f2d52  | d3cb7301              | 29cch2d0  | 03f722bd             | 414b0a32   | 0522053e  |
| c45o2464                | 20170E07 | 117f0027  | 220c644d              | 02020100  | 01-28202             | 41400a32   | da300b06  |
| 0322404                 | 04040302 | 417109a7  | 0603551d              | 11041630  | 1/2212/2             | 6073636f   | 41534120  |
| 63607363                | 6f2o636f | 6d201d06  | 02551400              | 04160414  | 14021243             | 400cdo1a   | 4133412e  |
| $1_{0}1 \pm h_{1}0_{0}$ | 07464216 | 201 £0602 | 05551006              | 10201600  | 2C242UUD             | 490Cueia   | fe2u03e3  |
| Terrozoc                | 97404210 | 50110005  | 020C02FF              | 141-0401  | 1409a001             | 200125400  | 11144521  |
| 79967CU4                | 0940565  | 20200201  | 03000333              | 11212-12  | 10200110             | 306113d0   | 0112dU01  |
| 61808105                | 00040170 | 3a2T2T2T  | 43463043              | 41312043  | 40305453             | 20573240   | 33204143  |
| 532C434e                | 30434450 | 2C434e30  | 50756260              | 69632532  | 30406579             | 25323053   | 65727669  |
| 6365732C                | 434e3053 | 65727669  | 63657320              | 43463043  | 67666669             | 6//5/261   | 74696768  |
| 2C44433d                | 54535765 | 622C4443  | 30636973              | 636T2C44  | 4330636T             | 60376365   | 72746966  |
| 696361/4                | 65526576 | 67636174  | 696†6e4c              | 69/3/43†  | 62617365             | 3767626a   | 65637443  |
| 661/3/3                 | 3d63524c | 4469/3/4  | 72696275              | /4696†6e  | 506†696e             | /4863568   | /4/4/03a  |
| 2+2+/4/3                | 2d//326b | 332d6163  | /32e/4/3              | 7765622e  | 63697363             | 6†2e636†   | 6d2†4365  |
| /2/4456e                | /26†6с6с | 2+434131  | 2e63/26c              | 3082011d  | 06082606             | 0105050/   | 01010482  |
| 010+3082                | 01063081 | a906082b  | 06010505              | 0/300286  | 819c6c64             | 61/03a2f   | 2†2†434e  |
| 3d434131                | 2c434e3d | 4149412c  | 434e3d50              | /5626c69  | 63253230             | 4b657925   | 32305365  |
| /2/66963                | 65/32c43 | 4e3d5365  | /2/66963              | 65/32c43  | 4e3d436†             | 6e666967   | /5/261/4  |
| 696†6e2c                | 44433d54 | 53576562  | 2c44433d              | 63697363  | 6†2c4443             | 3d636†6d   | 3+634143  |
| 65727469                | 66696361 | 74653†62  | 6173653†              | 6†626a65  | 6374436c             | 6173733d   | 63657274  |
| 69666963                | 6174696f | 6e417574  | 686 <del>1</del> 7269 | 7479305d  | 06082b06             | 01050507   | 30028651  |
| 68747470                | 3a2f2f74 | 732d7732  | 6b332d61              | 63732e74  | 73776562             | 2e636973   | 636f2e63  |
| 6f6d2f43                | 65727445 | 6e726f6c  | 6c2f5453              | 2d57324b  | 332d4143             | 532e5453   | 5765622e  |
| 63697363                | 6f2e636f | 6d5f4341  | 312e6372              | 74302106  | 092b0601             | 04018237   | 14020414  |
| 1e120057                | 00650062 | 00530065  | 00720076              | 00650072  | 300c0603             | 551d1301   | 01ff0402  |
| 30003013                | 0603551d | 25040c30  | 0a06082b              | 06010505  | 07030130             | 0d06092a   | 864886f7  |
| 0d010105                | 05000382 | 0101008a  | 82680f46              | fbc87edc  | 84bc45f5             | 401b3716   | 0045515c  |
| 2c81971d                | 0da51fe3 | 96870627  | b41b4319              | 23284b30  | 5eafcedb             | 10c1ef05   | d0686a61  |
| cd1ab877                | 100b965d | 499088e1  | 7de418fb              | b5529199  | 46129b81             | 9c4353a2   | 1761b61c  |
| f9bc18c6                | 95c44e5c | 8b3cfb71  | a183c872              | 61964433  | bddef040             | b4b0431e   | 7456fe29  |
| 8a40172d                | cf3f2e25 | f041dee0  | c25b7635              | 29fdbf74  | 97997a23             | 340fe65e   | 75601d32  |
| 3522ec61                | 6aa39020 | 60f9a50e  | f963c593              | 88c80abd  | 9750e2bb             | e285933c   | 53697efd  |
| b1e15148                | fcca5cb3 | cef27219  | e0281fbc              | acf1c285  | 2b19b30f             | 6ea733c4   | 1f62ff3b  |
| 7e309bf7                | 69b8bb87 | 8abaf05a  | 7175cc29              | ea7dcc87  | 7044e279             | 9b52b759   | f02e9b1c  |
|                         |          |           |                       |           | 94be67k              | o8 fb1df0d | :6 9ec417 |
|                         |          |           |                       |           |                      |            | quit      |
|                         |          | cei       | rtificate             | ca 7099f1 | L994764e09           | c4651da80  | 0a16b749c |
| 3082049d                | 30820385 | a0030201  | 02021070              | 99f19947  | 64e09c46             | 51da80a1   | 6b749c30  |
| 0d06092a                | 864886f7 | 0d010105  | 05003051              | 31133011  | 060a0992             | 268993f2   | 2c640119  |
| 1603636f                | 6d311530 | 13060a09  | 92268993              | f22c6401  | 19160563             | 6973636f   | 31153013  |
| 060a0992                | 268993f2 | 2c640119  | 16055453              | 57656231  | 0c300a06             | 03550403   | 13034341  |
| 31301e17                | 0d303731 | 32313430  | 36303134              | 335a170d  | 31323132             | 31343036   | 31303135  |
| 5a305131                | 13301106 | 0a099226  | 8993f22c              | 64011916  | 03636f6d             | 31153013   | 060a0992  |
| 268993f2                | 2c640119 | 16056369  | 73636f31              | 15301306  | 0a099226             | 8993f22c   | 64011916  |
| 05545357                | 6562310c | 300a0603  | 55040313              | 03434131  | 30820122             | 300d0609   | 2a864886  |
| f70d0101                | 01050003 | 82010f00  | 3082010a              | 02820101  | 00ea8fee             | c7ae56fc   | a22e603d  |
| 0521b333                | 3dec0ad4 | 7d4c2316  | 3b1eea33              | c9a6883d  | 28ece906             | 02902f9a   | d1eb2b8d  |
| f588cb9a                | 78a069a3 | 965de133  | 6036d8d7              | 6ede9ccd  | ale906ec             | 88b32a19   | 38e5353e  |
| 6c0032e8                | 8c003fa6 | 2fd22a4d  | b9dda2c2              | 5fcbb621  | 876bd678             | c8a37109   | f074eabe  |
| 2b1fac59                | a78d0a3b | 35af17ae  | 687a4805              | 3b9a34e7  | 24b9e054             | 063c60a4   | 9b8d3c09  |
| 351bc630                | 05f69357 | 833b9197  | f875b408              | cb71a814  | 69a1f331             | b1eb2b35   | 0c469443  |
| 1455c210                | db308bf0 | a9805758  | a878b82d              | 38c71426  | afffd272             | dd6d7564   | 1cbe4d95  |
|                         |          |           |                       |           |                      |            | -         |

```
b81c02b2 9b56ec2d 5a913a9f 9b95cafd dfffcf67 94b97ac7 63249009 fa05ca4d
  6f13afd0 968f9f41 e492cfe4 e50e15f1 c0f5d13b 5f020301 0001a382 016f3082
  016b3013 06092b06 01040182 37140204 061e0400 43004130 0b060355 1d0f0404
  03020186 300f0603 551d1301 01ff0405 30030101 ff301d06 03551d0e 04160414
  d9adbf08 f23a88f1 14432f79 987cd409 a403e558 30820103 0603551d 1f0481fb
  3081f830 81f5a081 f2a081ef 8681b56c 6461703a 2f2f2f43 4e3d4341 312c434e
  3d54532d 57324b33 2d414353 2c434e3d 4344502c 434e3d50 75626c69 63253230
  4b657925 32305365 72766963 65732c43 4e3d5365 72766963 65732c43 4e3d436f
  6e666967 75726174 696f6e2c 44433d54 53576562 2c44433d 63697363 6f2c4443
  3d636f6d 3f636572 74696669 63617465 5265766f 63617469 6f6e4c69 73743f62
  6173653f 6f626a65 6374436c 6173733d 63524c44 69737472 69627574 696f6e50
  6f696e74 86356874 74703a2f 2f74732d 77326b33 2d616373 2e747377 65622e63
  6973636f 2e636f6d 2f436572 74456e72 6f6c6c2f 4341312e 63726c30 1006092b
  06010401 82371501 04030201 00300d06 092a8648 86f70d01 01050500 03820101
  001abc5a 40b32112 22da80fb bb228bfe 4bf8a515 df8fc3a0 4e0c89c6 d725e2ab
  2fa67ce8 9196d516 dfe55627 953aea47 2e871289 6b754e9c 1e01d408 3f7f0595
  8081f986 526fbe1c c9639d6f 258b2205 0dc370c6 5431b034 fe9fd60e 93a6e71b
  ab8e7f84 a011336b 37c13261 5ad218a3 a513e382 e4bfb2b4 9bf0d7d1 99865cc4
  94e5547c f03e3d3e 3b766011 e94a3657 6cc35b92 860152d4 f06b2b15 df306433
  c1bcc282 80558d70 d22d72e7 eed3195b d575dceb c0caa196 34f693ea f3beee4d
  aa2ef1c2 edba288f 3a678ecb 3809d0df b1699c76 13018f9f 5e3dce95 efe6da93
f4cb3b00 102efa94 48a22fc4 7e342031 2406165e 39edc207 eddc6554 3fa9f396 ad
                                                                       quit
                                              crypto isakmp enable outside
                                                crypto isakmp policy 65535
                                                    authentication rsa-sig
                                                            encryption 3des
                                                                   hash md5
                                                                    group 2
                                                             lifetime 86400
                                               crypto isakmp identity auto
                                                          telnet timeout 5
                                                              ssh timeout 5
                                                          console timeout 0
                                             threat-detection basic-threat
                                   threat-detection statistics access-list
                                              class-map inspection_default
                                          match default-inspection-traffic
                                                                          I
                                                                          I
                                policy-map type inspect dns preset_dns_map
                                                                parameters
                                                message-length maximum 512
                                                  policy-map global_policy
                                                  class inspection_default
                                                inspect dns preset_dns_map
                                                                inspect ftp
                                                          inspect h323 h225
                                                           inspect h323 ras
                                                           inspect netbios
                                                                inspect rsh
                                                               inspect rtsp
                                                             inspect skinny
                                                             inspect esmtp
                                                             inspect sqlnet
                                                             inspect sunrpc
                                                               inspect tftp
                                                                inspect sip
                                                              inspect xdmcp
                                       service-policy global_policy global
```

group-policy defaultgroup internal group-policy defaultgroup attributes default-domain value cisco.com username vpnuser password TXttW.eFqbHusJQM encrypted username vpnuser attributes memberof DefaultRAGroup tunnel-group DefaultRAGroup general-attributes address-pool vpnpool tunnel-group DefaultRAGroup ipsec-attributes trust-point CA1 prompt hostname context Cryptochecksum:dd6f2e3390bf5238815391c13e42cd21 : end CiscoASA#

VPN ةكبش ليمع نيوكت

لى مع VPN لا تلكش steps in order to اذه تمتأ.

- in order to لا تقلطأ vPN1 نوبز VPN<نوبز Cisco Systems VPN>جمانرب<ةيادب ترتخأ .ةيجمرب نوبز
- اذه تمتأ steps in order to ان يعي لدان CA لا نم ةداهش CA لا تبلج ca انجل steps in order to اذه تمتأ. نوبز cisco VPN .

مداخ يف بيولا ىلا لوخدلا ليجست ءارجإب مق CA مداخ يف بيول اىل لوخدل ليجست ءارجإب مق. يرهاظلا مدختسملا ىل قمدقملا دامتعالا.

.CA مداخ عم VPN ةكبش ليمع مدختسمل مدختسم باسح دوجو نم دكأت :ةظحالم

وأ تاداهش ليزنت علع رقنا CRL وأ تاداهشلا الله الله وأ CA قداهش ليزنت علع رقنا. عجرم ليزنت تقطقطو ،ةقيرط زمري لا نأ امب رز يكلسال Base 64 تقطقط .حضوم .قدصم

اەنيزخت متيو .رتويبمكلا ىلع certnew.cer مسا عم قدصملا عجرملا ةداەش ظفحا. C:\Program Files\Cisco Systems\VPN Client. راسم يف يضارتفا لكشب

لاداريتسإ رزلا قوف رقناو ،داريتسإ < تاداهش بيوبتلا ةمالع رتخأ ،VPN ليمع يف. نزخملا عقوملا نم CA ةداهش داريتسال ضارعتسإ ىلع رقنا .Fileradio نم .حضوم وه امك ،Program Files\Cisco Systems\VPN Client

حضوم وه امك ،حاجن ةذفان رهظت .داريتسا قوف رقنا.

.حضوم وه امك ،CA Certificates CA1 رهظت ،تاداهشلا ةحفص يف

تاداهش نإف الإو ،حضوم وه امك ،CA/RA تاداهش ضرع رايخ رايتخإ نم دكأت :ةظحالم .ةداهشلا ةذفان يف رهظت الأ بجي CA

.3.نوبز VPN لا يف وه تبكرو ةداهش ةيوهلا تبلج steps in order to اذه تمتأ

a. ەەلاسراو بلط ءاشنإ < مدقتم ةداەش بلط < ةداەش بلط رتخأ ،CA Server CA1 يف

.ةيوەلا ةداەشل ليجستلل CA اذە ىلإ

لاسرإ ىلع رقنا.

.b. ترشاب in order to معن ةقطقط.

.c. ةداەشلا ەذە تيبثت ىلع رقنا.

.d. معن ةقطقط.

e.حضوم وه امك ،ةتبثملا ةداهشلا ةلاسر ىقلتت نأ بجي.

اةتبثملا ةيوهلا ةداهش روهظ ءدب لجأ نم هليغشت دعأو VPN ليمع نم جورخلاب مق. حضوم وه امك ،VPN ليمعب ةصاخلا ةداهشلا بيوبت ةمالع يف.

4.لالخدإل vpn مدختسم ءاشنإل ديدج ىلع رقنا ،لاصتالا تالاخدا بيوبت ةمالع يف. حضوم وه امك ،لاصتالا.

- . فيضمل لقرح يف (مجومل) ديعبل اريظن ل
- وه امك ،ةلدسنملا ةمئاقلا نم ةيوهلا ةداهش رتخاو ،ةداهشلا ققداصم رز ىلع رقنا حضوم
  - .ظفح قوف رقنا

.5.ليصوت ىلع رقنا

ىل تعلي الله امدنع تلخد ak in order to ئەرل المدنع تالغد المدنع تالغد. ديعب ةكبشلا

.7.حضوم وه امك ،ASA عم VPN ةكبش ليمع لصتي

# ةحصلا نم ققحتلا

نم ةلاحلا تققد in order to طخ رمألا يف رمأ ضرع ةدع تردصأ عيطتسي تنأ ASA لا ىلع .ةداهش

حيحص لكشب نيوكتلا لمع ديكأتل مسقلا اذه مدختسا.

• .اەنيوكت مت يتلا ةقثلا طاقن show crypto ca trustPoint رمألا ضرعي

CiscoASA#show crypto ca trustpoints

Trustpoint CA1: Subject Name: cn=CA1 dc=TSWeb dc=cisco dc=com Serial Number: 7099f1994764e09c4651da80a16b749c Certificate configured.  ماظنال عن العام المالي عن المالي عن المالي عن المالي المالي ا المالي المالي المالي المالي المالي المالي المالي المالي المالي المالي المالي المالي المالي المالي المالي المالي

```
CiscoASA# show crypto ca certificate
                                                            Certificate
                                                      Status: Available
                       Certificate Serial Number: 3f14b70b0000000001f
                                          Certificate Usage: Encryption
                                      Public Key Type: RSA (1024 bits)
                                                           Issuer Name:
                                                                 cn=CA1
                                                               dc=TSWeb
                                                               dc=cisco
                                                                 dc=com
                                                          Subject Name:
                                                           cn=vpnserver
                                                               cn=Users
                                                               dc=TSWeb
                                                               dc=cisco
                                                                 dc=com
                              PrincipalName: vpnserver@TSWeb.cisco.com
                                               CRL Distribution Points:
 [1]
     ldap:///CN=CA1,CN=TS-W2K3-ACS,CN=CDP,CN=Public%20Key%20Services,
                       CN=Services, CN=Configuration, DC=TSWeb, DC=cisco,
DC=com?certificateRevocationList?base?objectClass=cRLDistributionPoint
            [2] http://ts-w2k3-acs.tsweb.cisco.com/CertEnroll/CA1.crl
                                                         Validity Date:
                                  start date: 14:00:36 UTC Dec 27 2007
                                        date: 14:00:36 UTC Dec 26 2008
                                  end
                                            Associated Trustpoints: CA1
                                                         CA Certificate
                                                      Status: Available
           Certificate Serial Number: 7099f1994764e09c4651da80a16b749c
                                           Certificate Usage: Signature
                                      Public Key Type: RSA (2048 bits)
                                                           Issuer Name:
                                                                 cn=CA1
                                                               dc=TSWeb
                                                               dc=cisco
                                                                 dc=com
                                                          Subject Name:
                                                                 cn=CA1
                                                               dc=TSWeb
                                                               dc=cisco
                                                                 dc=com
                                               CRL Distribution Points:
 [1] ldap:///CN=CA1,CN=TS-W2K3-ACS,CN=CDP,CN=Public%20Key%20Services,
                       CN=Services, CN=Configuration, DC=TSWeb, DC=cisco,
DC=com?certificateRevocationList?base?objectClass=cRLDistributionPoint
            [2] http://ts-w2k3-acs.tsweb.cisco.com/CertEnroll/CA1.crl
                                                         Validity Date:
                                  start date: 06:01:43 UTC Dec 14 2007
                                  end
                                        date: 06:10:15 UTC Dec 14 2012
                                           Associated Trustpoints: CA1
```

Subject Name: Name: CiscoASA.cisco.com Status: Pending terminal enrollment Key Usage: General Purpose Fingerprint: 1a022cf2 9771e335 12c3a530 1f9a0345 Associated Trustpoint: CA1

- .(CRL) اتـقوم ةنزخملا تاداهشلا لاطبإ مئاوق show crypto ca crls رمألا ضرعي
- مت يتلا ريفشتلا حيتافم جاوزا عيمج show crypto key mypubkey rsa رمألا ضرعي . اهؤاشنإ

CiscoASA# show crypto key mypubkey rsa Key pair was generated at: 01:43:45 UTC Dec 11 2007 Key name: <Default-RSA-Key> Usage: General Purpose Key Modulus Size (bits): 1024 Key Data:

30819f30 0d06092a 864886f7 0d010101 05000381 8d003081 89028181 00d4a509 99e95d6c b5bdaa25 777aebbe 6ee42c86 23c49f9a bea53224 0234b843 1c0c8541 f5a66eb1 6d337c70 29031b76 e58c3c6f 36229b14 fefd3298 69f9123c 37f6c43b 4f8384c4 a736426d 45765cca 7f04cba1 29a95890 84d2c5d4 adeeb248 a10b1f68 2fe4b9b1 5fa12d0e 7789ce45 55190e79 1364aba4 7b2b21ca de3af74d b7020301 0001 Key pair was generated at: 06:36:00 UTC Dec 15 2007 Key name: my.CA.key Usage: General Purpose Key Modulus Size (bits): 1024 Key Data:

30819f30 0d06092a 864886f7 0d010101 05000381 8d003081 89028181 00b8e20a a8332356 b75b6600 735008d3 735d23c5 295b9247 2b5e02a8 1f63dc7a 570667d7 545e7f98 d3d4239b 42ab8faf 0be8a5d3 94f80d01 a14cc01d 98b1320e 9fe84905 5ab94b18 ef308eb1 2f22ab1a 8edb38f0 2c2cf78e 07197f2d 52d3cb73 91a9ccb2 d903f722 bd414b0a 3205aa05 3ec45e24 6480606f 8e417f09 a7aa9c64 4d020301 0001 Key pair was generated at: 07:35:18 UTC Dec 21 2007 CiscoASA#

• .IKE 1 قفن تامولعم show crypto isakmp sa رمألا ضرعي

CiscoASA#show crypto isakmp sa Active SA: 1 Rekey SA: 0 (A tunnel will report 1 Active and 1 Rekey SA during rekey) Total IKE SA: 1 1 IKE Peer: 10.1.1.5 Type : user Role : responder Rekey : no State : MM\_ACTIVE • .IPSec قفن تامولعم show crypto ipSec sa رمألا ضرعي

CiscoASA#show crypto ipsec sa interface: outside Crypto map tag: dynmap, seq num: 10, local addr: 192.168.1.5 local ident (addr/mask/prot/port): (0.0.0.0/0.0.0.0/0/0) remote ident (addr/mask/prot/port): (10.5.5.10/255.255.255.255/0/0) current\_peer: 10.1.1.5, username: vpnuser dynamic allocated peer ip: 10.5.5.10 #pkts encaps: 0, #pkts encrypt: 0, #pkts digest: 0 #pkts decaps: 144, #pkts decrypt: 144, #pkts verify: 144 #pkts compressed: 0, #pkts decompressed: 0 #pkts not compressed: 0, #pkts comp failed: 0, #pkts decomp failed: 0 #pre-frag successes: 0, #pre-frag failures: 0, #fragments created: 0 #PMTUs sent: 0, #PMTUs rcvd: 0, #decapsulated frgs needing reassembly: 0 #send errors: 0, #recv errors: 0 local crypto endpt.: 192.168.1.5, remote crypto endpt.: 10.1.1.5 path mtu 1500, ipsec overhead 58, media mtu 1500 current outbound spi: FF3EEE7D inbound esp sas: spi: 0xEFDF8BA9 (4024404905) transform: esp-3des esp-md5-hmac none in use settings ={RA, Tunnel, } slot: 0, conn\_id: 4096, crypto-map: dynmap sa timing: remaining key lifetime (sec): 28314 IV size: 8 bytes replay detection support: Y outbound esp sas: spi: 0xFF3EEE7D (4282314365) transform: esp-3des esp-md5-hmac none in use settings ={RA, Tunnel, } slot: 0, conn\_id: 4096, crypto-map: dynmap sa timing: remaining key lifetime (sec): 28314 IV size: 8 bytes replay detection support: Y

show. لا تلمعتسا OIT in order <u>رماوأ ضعب (طقف نيل جسمل اءال معل) جارخال امجرتم ةادأ</u> معدت جاتنإ رمأ ضرع نم ليلحت تدهاش to

# اهحالصإو ءاطخألا فاشكتسا

اهحالصإو نيوكتلا ءاطخأ فاشكتسال اهمادختسإ كنكمي تامولعم مسقلا اذه رفوي.

اەتەجاوم كنكمي يتلا ةلمتحملا ءاطخألا ضعب يلي اميف:

اەنم ققحتال وأ قدروتسمال قداەشال ليلحت لشف :أطخ

CA ةداەش كيدل سيلو ةيوەلا ةداەش تيبثتب موقت امدنع أطخلا اذە ثدحي نأ نكمي

كيلع بجي .ةنرتقملا TrustPoint عم اهتقداصم مت يتلا ةحيحصلا رذجلا وأ ةطيسولا درومب لصتا .ةحيحصلا رذجلا وأ ةطيسولا CA ةداهش مادختساب ةقداصملا ةداعإو ةلازا .ةحيحصلا قدصملا عجرملا ةداهش ىلع كلوصح نم ققحتلل ةيجراخلا ةهجلا

ةماعلا ضارغال ماع حاتفم ىلع قداهشلا يوتحت ال

لواحت .حيحص ريغ TrustPoint يف كتيوه ةداهش تيبثت ةلواحم دنع أطخلاا اذه ثدحي دق قباطي ال TrustPoint ب نرتقملاا حيتافملاا جوز نأ وأ ،ةحيحص ريغ ةيوه قداهش تيبثت show crypto ca certificates رمألا رادصإب مق .ةيوهلا قداهش يف دوجوملا ماعلاا حاتفملا نع ثحبا .حيحصلا TrustPoint ىلع كتيوه قداهش تيبثت نم ققحتلل trustPointName نع ثحبا .حيحصلا مقون درس مت اذإ :ةطبترملا ققثلاا طاقن ددحي يذلا رطسلا ةداعإو ةبسانملا اق شلا قطقن قل ازال دنتسملا اذه يف قحصوملا تاءارجإلاا مدختساف CSR. عاشنإ ذنم حيتافمل

• :حلاص ريغ دعب نع ةداهش فرعم ASA/PIX. SEV=Warning/3 IKE/0xE300081 :أطخ

VPN لا يف ترەظ عيطتسي ةلاسر أطخ اذه ،ةداەش عم ةلكشم ةيوە ةحص تنأ ىقلتي نإ .ةلكشملا لحل ASA/PIX نيوكت يف crypto isakmp identity auto رمألا مدختسأ .نوبز

# ةلص تاذ تامولعم

- <u>Cisco نم ةلدعملا نامألا ةزمجأ معد ةحفص</u>
- <u>Cisco نم VPN ةكبش ليمع معد ةحفص</u>
- ( CA ) ةداەشلل عجرمك Microsoft مداخ نيوكت
- <u>Cisco Systems تادنټسملاو ينقټلا معدلا</u>

ةمجرتاا مذه لوح

تمجرت Cisco تايان تايانق تال نم قعومجم مادختساب دنتسمل اذه Cisco تمجرت ملاعل العامي عيمج يف نيم دختسمل لمعد يوتحم ميدقت لقيرشبل و امك ققيقد نوكت نل قيل قمجرت لضفاً نأ قظعالم يجرُي .قصاخل امهتغلب Cisco ياخت .فرتحم مجرتم اممدقي يتل القيفارت عال قمجرت اعم ل احل اوه يل إ أم اد عوجرل اب يصوُتو تامجرت الاذة ققد نع اهتي لوئسم Systems الما يا إ أم الا عنه يل الان الانتيام الال الانتيال الانت الما